利用規約を確認し、 「利用規約に同意す る」にチェックを付 STEP けて、「新しくご利 用の方はこちら」ボ タンをさわります。

1

| 利用規約                                                                                                    |   |
|----------------------------------------------------------------------------------------------------|---|
| 利用規約                                                                                                    |   |
| ひろのアプリ利用規約(以下、「4<br>規約」といいます。)は、広野町<br>(以下、本町)が提供するアプリク<br>ーション「ひろのアプリ」(以下<br>「本アプリ」といいます。)をご利<br>用頂く際の取扱いにつき定めるもの<br>です。<br><b>第1条(定義)</b> |   |
| 本規約では、以下の用語を使用し<br>ます。                                                                                                    | , |
| □ 利用規約に同意する                                                                                                    | ) |
| 利用者IDをお持ちの方はこちら                                                                                                    |   |
| 新しくご利用の方はこちら<br>                                                                                                    |   |

STEP 2

| 「性別」「年代」                      | く アプリ設定                                                   |
|-------------------------------|-----------------------------------------------------------|
| 「 <b>居住地</b> 」を選択し            |                                                           |
| <b>利用有豆球を9る</b><br>  ボタンをさわりま |                                                           |
| 」パタンをC1Jりよ<br>す。              | 性別 <b>任意</b><br>お選びください ▼                                 |
|                               | 年代 <b>任意</b><br>お選びください ▼                                 |
|                               | 居住地 <u>任意</u><br>お選びください ▼                                |
|                               |                                                           |
|                               | すぐに始める                                                    |
|                               | 利用者登録をする<br>(いつでも登録できます)                                  |
|                               | 利用者登録をするとアプリの設定情報を保存す<br>ることができ、機種変更時に設定を引き継ぐこ<br>とができます。 |

|           | 「メールアドレフ」                                         | ✔ 利用者登録                                                                                                    | $\bigcirc$ $\vdash$ $>$ h                                                                                                    |
|-----------|---------------------------------------------------|----------------------------------------------------------------------------------------------------|----------------------------------------------------------------------------------------------------|
| STEP<br>3 | 「メールアトレス」<br>「メールアドレス(<br>確認)」「※パスワ<br>ード」を入力します。 | メールアドレス、パスワードをご入力くださ<br>い。<br>アブリ内の本人認証や再ログイン時に必要とな<br>る情報です。<br>メールアドレス 必須<br>例) example@example.com                                                                | <ul> <li>※パスワードが思い</li> <li>つかない場合は、</li> <li>「安全なパスワード</li> <li>を自動生成する」を</li> </ul>                                                                                                    |
|           |                                                   | メールアドレス(確認) <mark>必須</mark><br>例) example@example.com<br>パスワード <b>必須</b>                                                                                             | さわり、設定することも可能です。                                                                                                    |
|           |                                                   | <ul> <li>例) Password1234</li> <li>8文字以上の半角英数字</li> <li>※英大文字、英小文字、数字をそれぞれ1文字以<br/>上含む</li> </ul>                                                                     | and a state of the state of the |
|           |                                                   | 安全なパスワードを自動生成する<br>プライバシーポリシー                                                                                                    |                                                                                                    |
|           |                                                   | 広野町(以下「本町」といいます。)<br>は、本町が提供するアプリケーション<br>「ひろのアプリ」(以下、「本アプ<br>リ」といいます。)及び本アプリに関<br>するサービス(以下「本サービス」と<br>いいます。)における、本アプリを利<br>用する方(以下、「利用者」といいま<br>す。)の個人情報の取扱いについて、以 | パスワードメモ用                                                                                                    |

4 プライバシーポリシーを確認し、「プラ イバシーポリシーに 同意する」の左にあ る□をさわり、チェ ックを付けます。

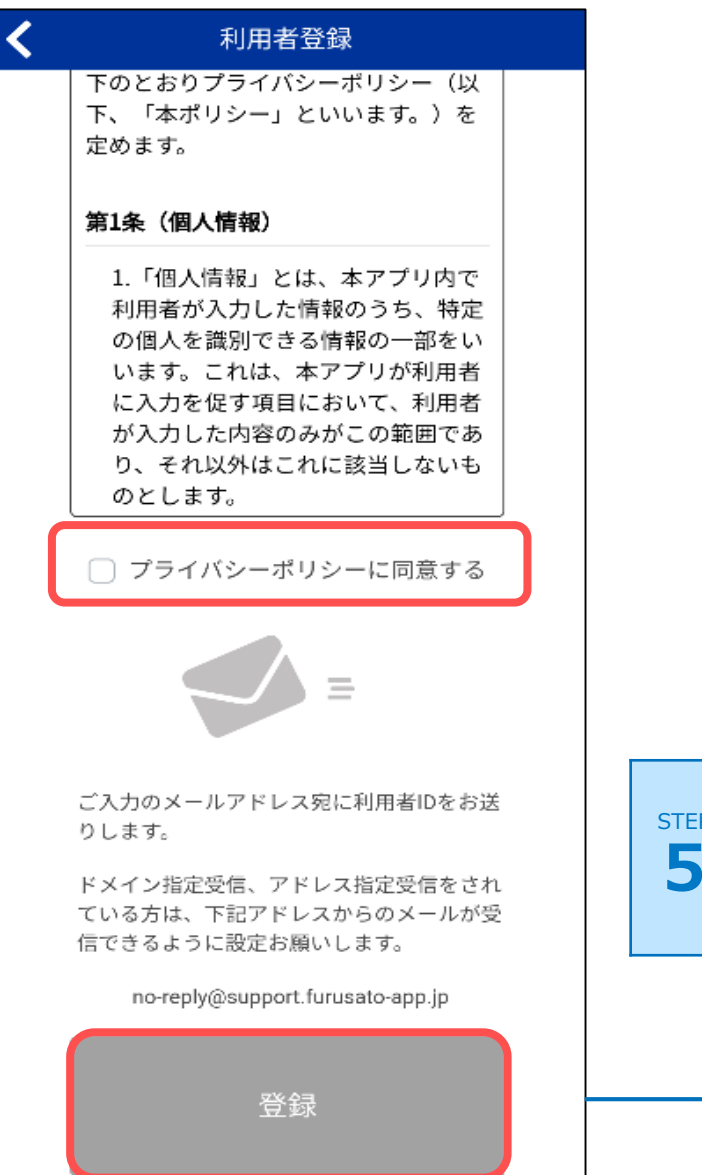

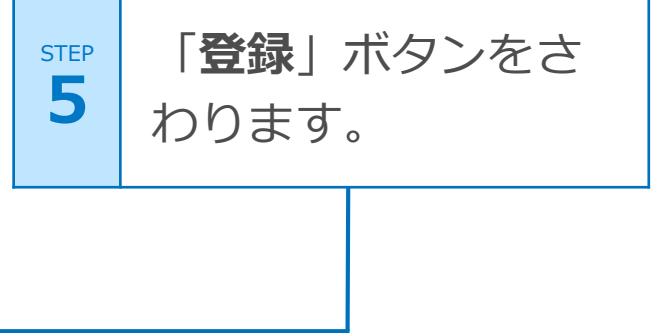

登録したメールアド レスにメールが届い ているか確認し、メ ール本文中のURLを さわります。

STEP

6

| ÷                                                                      | *                          | Ī                 | $\square$     | :      |  |  |
|------------------------------------------------------------------------|----------------------------|-------------------|---------------|--------|--|--|
| 【ひろのアプリ】<br>ご案内(自動配 <sup>4</sup><br><sup>受信トレイ</sup>                   | 】本 <u>1</u><br>信メ-         | 登録(<br>ール)        | D             | Å      |  |  |
| <b>ひろのアブリ</b> 1<br>To: 自分 ~                                            | 8:00                       |                   | ←             | :      |  |  |
| 「<br>ひろのアプリをご利用いた<br>す。<br>現在、<br>は仮登録の状態です。                           | l.com」<br>:だきあ<br>jmail.co | 様<br>りがとう<br>m様の利 | うござい.<br>別用者情 | ま<br>報 |  |  |
| 利用者ID:)利用者IDが表示されます。                                                   |                            |                   |               |        |  |  |
| お手持ちのスマートフォンまたはタブレットにて、<br>24時間以内に下記にアクセスいただくことで、本登<br>録となります。         |                            |                   |               |        |  |  |
| URL:https://furusatoapp.                                               | リンクオ                       | が表示。              | されます          | •      |  |  |
| このメールに覚えがない場合は、お手数ですが、下<br>記までご連絡ください。また、本メールを転送・転<br>載しないようにお願いいたします。 |                            |                   |               |        |  |  |
| 本メールは送信専用アドレスからお送りしています。<br>返信いただいてもお受けできませんので、ご了承くだ<br>さい。            |                            |                   |               |        |  |  |
| 【連絡先】<br>広野町役場 総務課<br>〒979-0402 視白巴双華副                                 | र तरे प्रश्न सार           | 大空下1              | V泊空苗          | 代      |  |  |

利用者IDメモ用

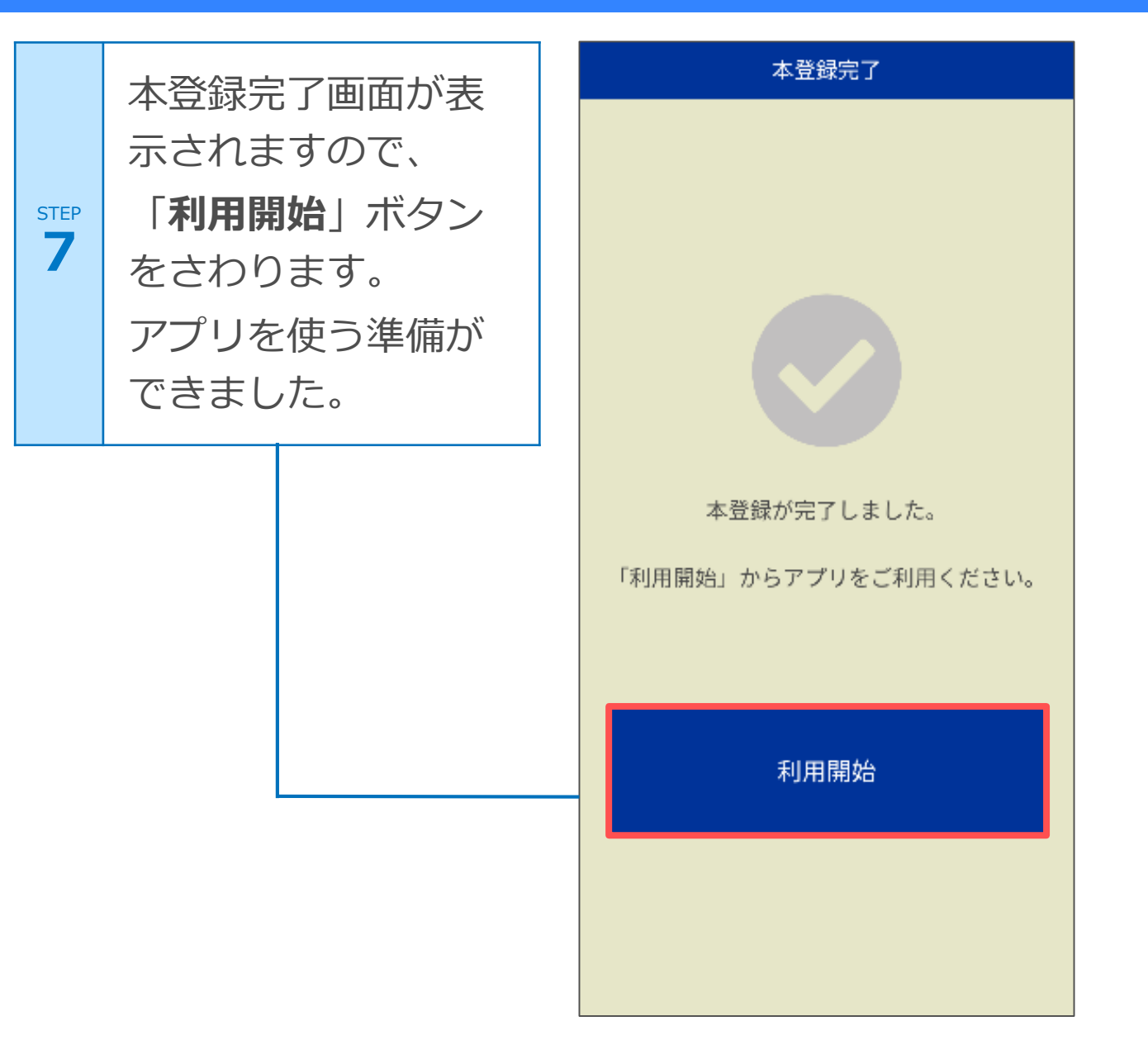